## ANTECEDENTES PENALES

1) Ingresar a la página web del Registro Nacional de Reincidencia: https://www.argentina.gob.ar/justicia/reincidencia

**Ciudadanos Extranjeros** 

- 2) Elegir: "Sacá el certificado de antecedentes penales"
- 3) Responder las siguientes preguntas:

## **Ciudadanos Argentinos**

| gTemés IDNI argentino?                                                                                                    |                                                                                                    |
|----------------------------------------------------------------------------------------------------|----------------------------------------------------------------------------------------------------|
| • SI                                                                                                    |                                                                                                    |
| 0.16                                                                                                    |                                                                                                    |
| ¿Qué edad tenés?                                                                                                    |                                                                                                    |
| I8 años o más                                                                                                    |                                                                                                    |
| 🗇 16 e 17 años                                                                                                    |                                                                                                    |
|                                                                                                    | ¿Tenés DNI argentino?                                                                                                    |
| Elegi una opción<br>Las tres primeras opciones te permiten hacerlo en linsa sin moverte de fu casa.                                                                                                    | 0.5                                                                                                    |
| <ul> <li>Tanés tarjeta de débito a tu nombra</li> </ul>                                                                                                    | . No                                                                                                    |
| <ul> <li>Tenés Banelco (Pago mis Cuentas)</li> </ul>                                                                                                    |                                                                                                    |
| © Tenès dave fiscal de AFIP (rivel de seguridad 2 o mils)                                                                                                    | Tenés que gestionar el trámite personalmente                                                                                             |
| Ro tuniés tarjeta de débito ni clave fiscal                                                                                                    | Ambas opciones requieren de turno previo.                                                                                                |
| ¿No tenés tarjeta de débite ni clave fiscal?<br>Si no tenés tarjeta de débito ni clave fiscal, debis hacerlo personalmente en una oficina habilitada, Aprovechá la<br>posibilidad de hacerlo en línea. Obtener la clave fiscal con rivel de seguridad 2 es muy fácil: lo hacés deside tu<br>computadera con tu volmero de CURI, CURT o CDF y los datos de tu DNA. | <ul> <li>trámite muy urgento: lo tenés en 6 horas y cuesta \$400.</li> <li>trámite exprés: lo tenés en 1 hora y cuesta \$700.</li> </ul> |
| © 50 quiero sacar uhoca davo fiscal de AFIP nivel 2.                                                                                                    | No atendemos sin turno previo.                                                                                                    |
| M No. quiero hacerlo personalmente.                                                                                                    | Consultá los requisitos, la documentación que debés presentar y sacá turno.                                                              |
| Conocé los requisitos y sacá turno                                                                                                    | Comenzá el trámite                                                                                                    |

- 4) Hacé click en: "Pedir turno"
- 5) En la opción "País", elegir: "Estados Unidos Consulado Argentino en Miami".
- 6) "Inicio del Trámite del Certificado de Antecedentes Penales", completar los datos personales:
- En el caso de optar por D.N.I., se sugiere seleccionar la opción "Reg. Nac. personas". Por otra parte, en el caso de ciudadanos extranjeros se sugiere seleccionar la opción "Sin Especificar".
- En el caso de optar por Pasaporte, si es argentino corresponde seleccionar "Reg. Nac. personas". Si es un ciudadano extranjero deberá seleccionar "Sin Especificar".
- Cabe aclarar que en la solapa "Documento Prefijo", deberá ingresar las "3 letras" de su pasaporte y en la solapa "Número de Documento" los seis dígitos. En "Documento - Sufijo" ingresar la letra "N" en caso de corresponder.
- En la siguiente página, completar los datos de los padres, indicando sólo primer y segundo nombre para el caso del padre.
   y, para el caso de la madre ingresar el nombre completo.
- Completar los "Datos de contacto", cabe aclarar que debe ingresar la dirección en la cual reside en EE.UU.

- Importante: asegurar de indicar "correctamente" su correo electrónico "personal", dado que usted recibirá la respuesta oficial por esta vía.
- En la solapa "Para ser presentado ante:" y en el caso que deba entregar el documento ante autoridades estadounidenses y/o canadienses, se informa acerca de la "Excepción al Art. 51 del Código Penal": El usuario deberá solicitarlo por escrito en el mismo formulario, ya sea en observaciones al bajarlo o escrito de puño y letra".
- 7) Proceder a descargar la solicitud e imprimirla, verificando que todos los datos ingresados sean correctos, si hubiese un error, deberá completar el formulario nuevamente.
- 8) Hacer click en "Siguiente" y luego en "Terminar" para proceder a realizar el pago.
- 9) Para realizar el pago deberá utilizar una tarjeta de crédito VISA, MASTERCARD O AMERICAN EXPRESS.